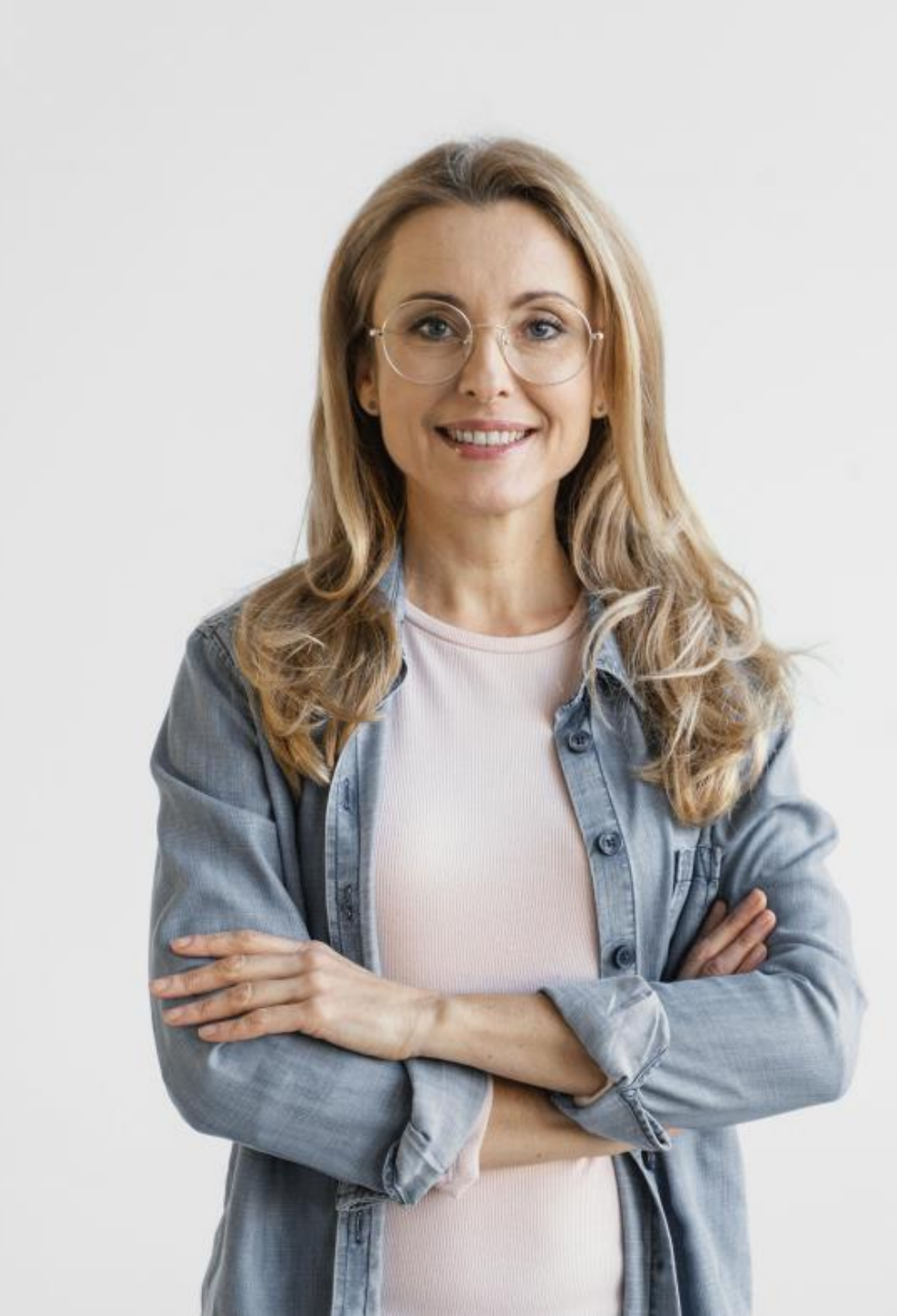

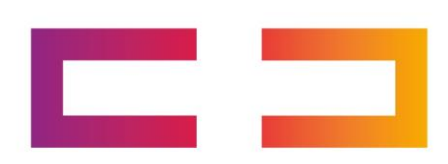

### ПрофПлюс

#### Простые инструменты для решения сложных задач!

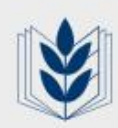

Общероссийский профсоюз образования. Профессиональный союз работников народного образования и науки Российской Федерации.

### ПрофПлюс - это

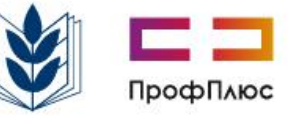

Уникальная электронная платформа предоставляющая услуги корпоративных привилегий для профсоюзных организаций и их членов.

- Лояльность членов профсоюза
- Иотивация профсоюзного членства
- Компенсация профсоюзных взносов

## Начало проекта май 2024 года

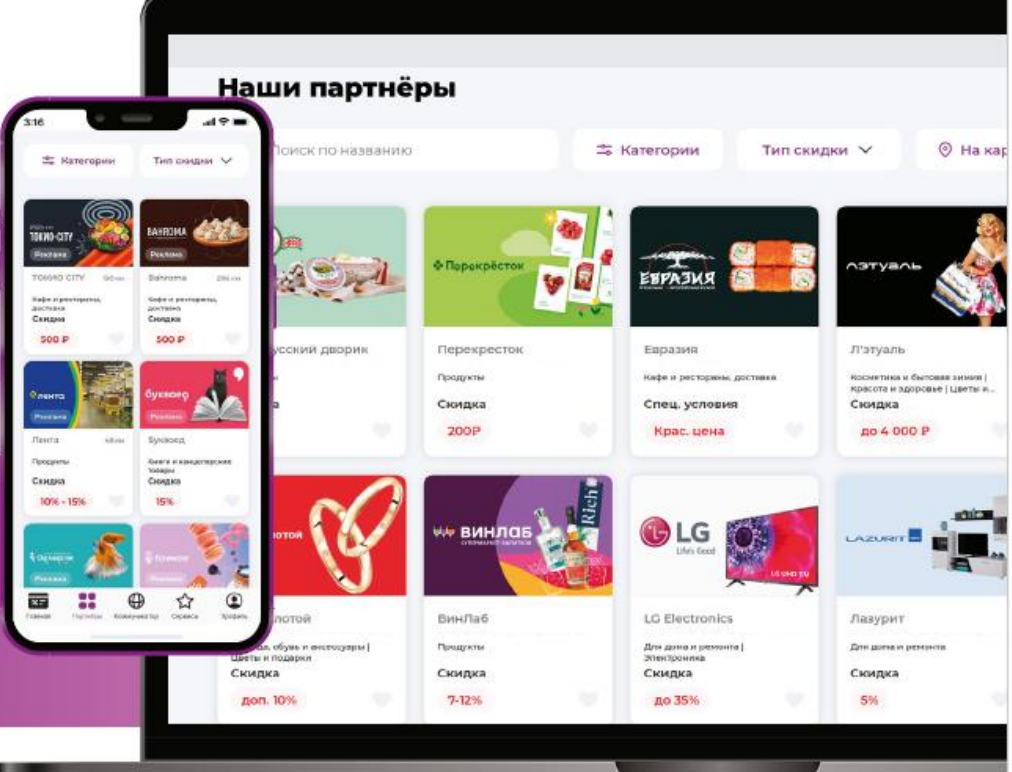

#### Программы лояльности

формируются за счет сотрудничества с нашими Партнерами. Это могут быть предоставляемые Партнером скидки, купоны/промокоды, онлайн-консультации, промо-билеты на мероприятия и другие активности.

2

## Программа лояльности

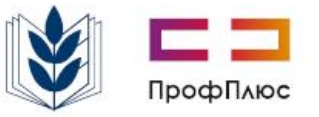

#### повышает ценность профсоюзного членства

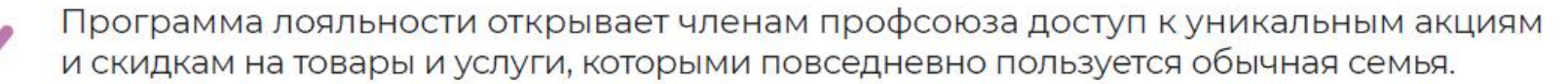

Мобильная связь, продукты питания, лекарства, одежда ГСМ и др. со скидками для членов профсоюза.

Чем больше членов профсоюза задействовано в программе лояльнсти, тем выгоднее можно получать скидки от коммерческих партнеров на товары и услуги.

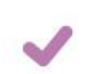

Программа лояльности финансово мотивирует сотрудников к вступлению в профсоюз.

#### Наш опыт показывает -

семья из 3-х человек экономит 5 000р. в месяц благодаря участию в программе лояльности.

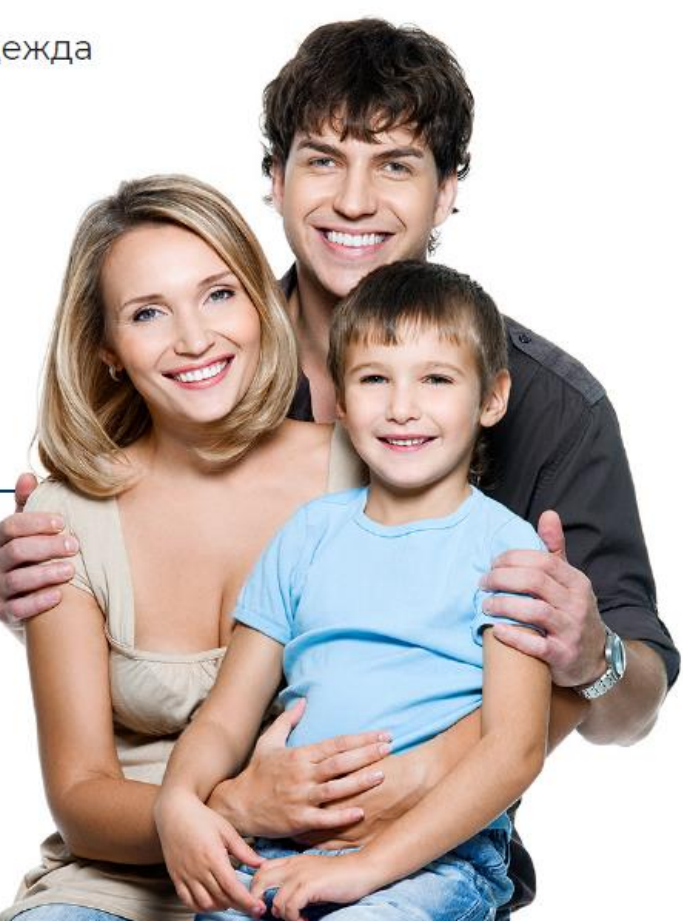

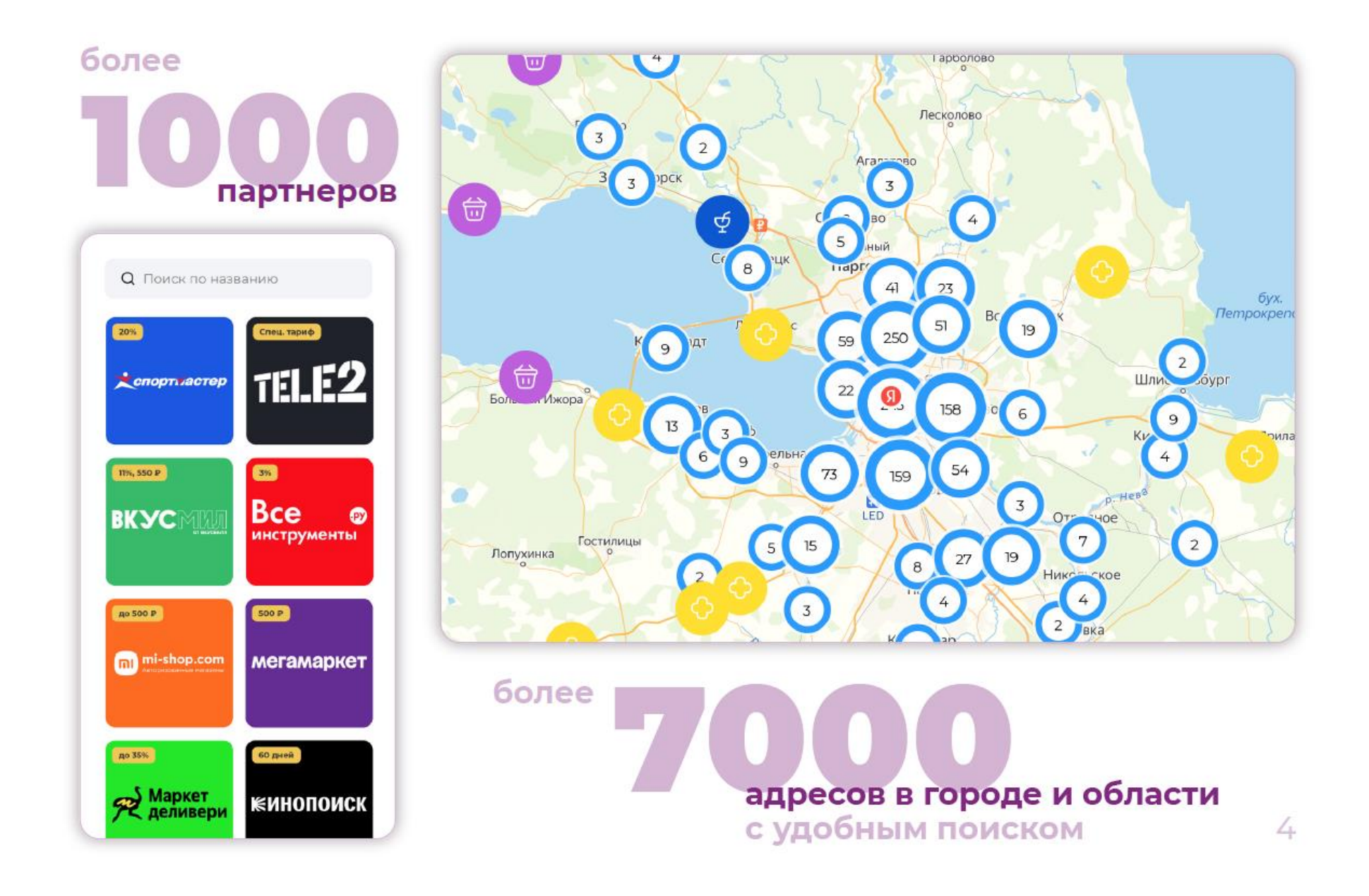

### Наши партнеры

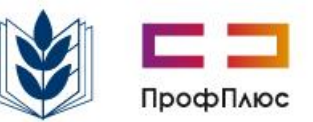

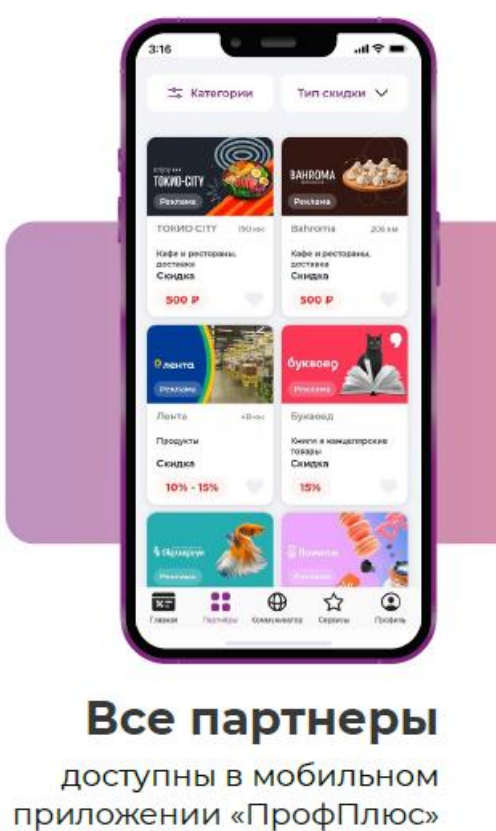

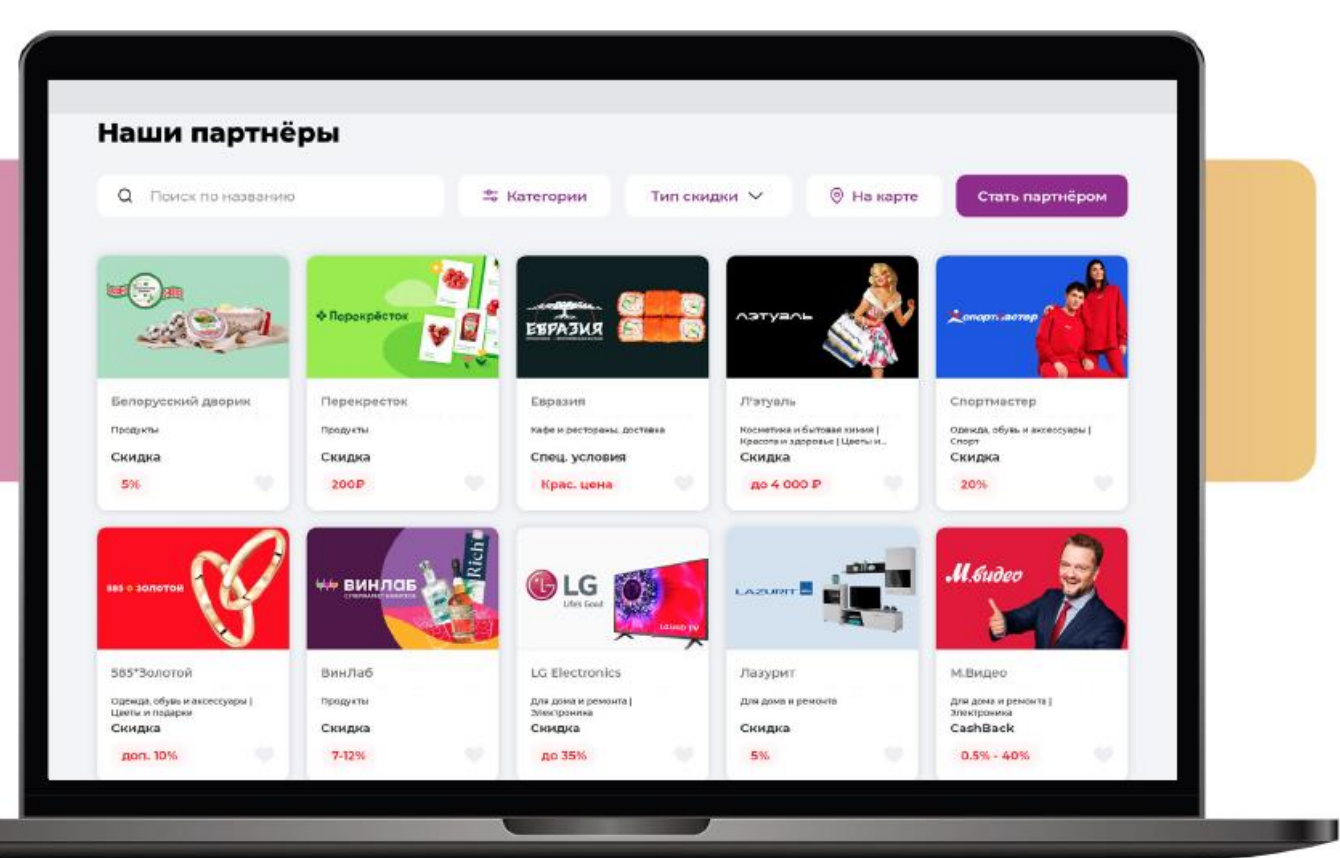

#### Партнеры

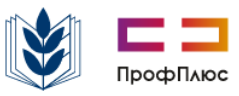

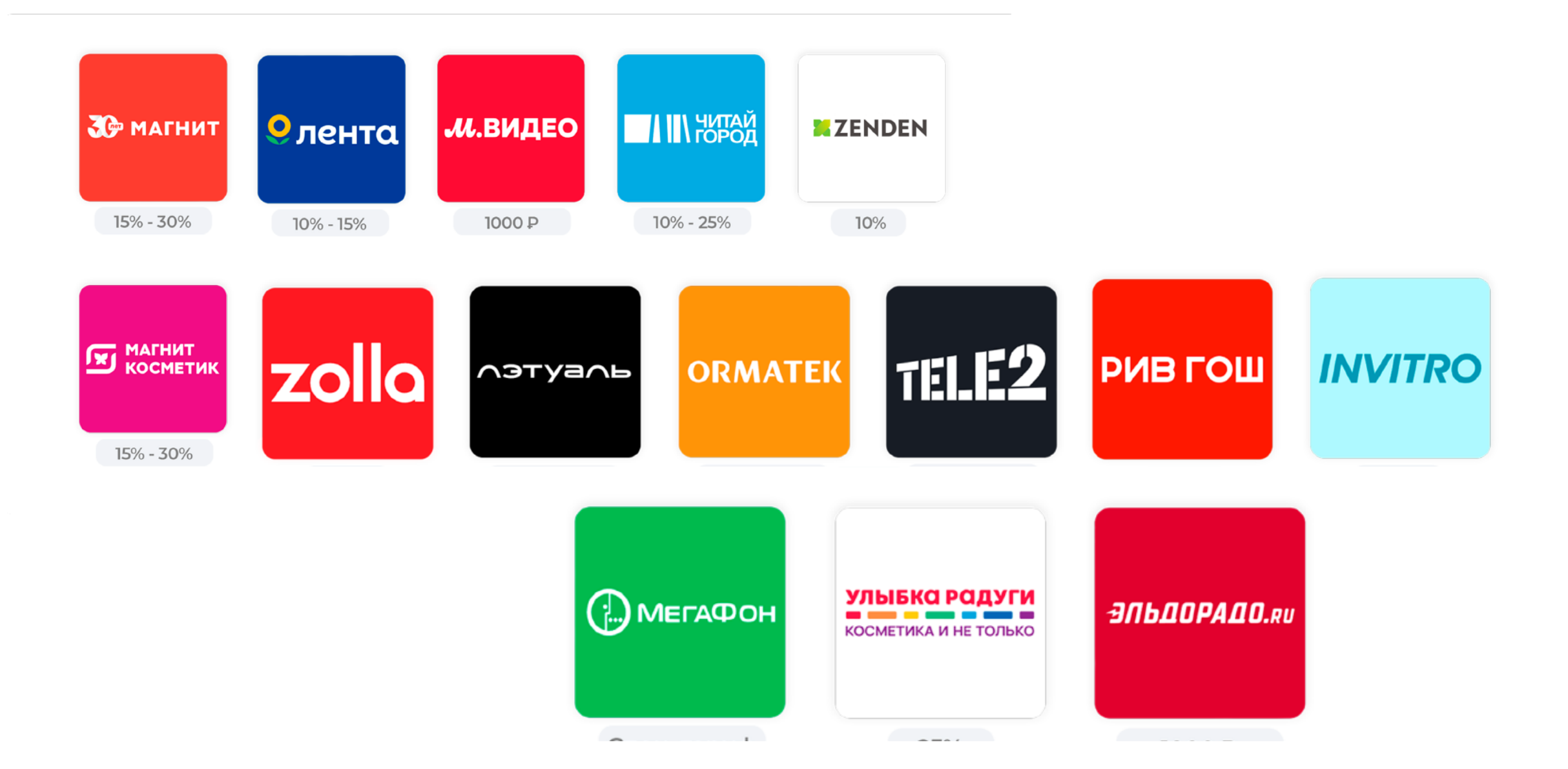

# Эксклюзивные предложения от операторов сотовой связи

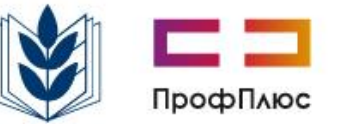

С

## МегаФон

Специальный тарифный план «Управляй» (Специалист, Эксперт, Руководитель).

### MTC

Специальный тарифный план «Умный бизнес» (Start, M, L), а также бесплатный MTC Music на 120 дней.

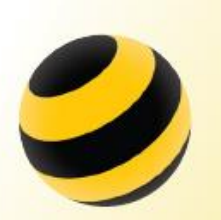

#### Билайн

Уникальный пакет услуг «Яркое решение» (4 категории).

#### Теле2

Уникальный тарифный план «Федеральный» (S, M, L, XL).

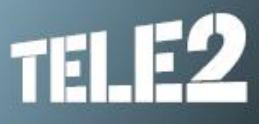

#### Ростелеком

Специальный тарифный план «Партнер» (300, 400, 500).

#### Поключение

доступно как для новых номеров, так и при переходе от другого оператора с сохранением своего номера.

## Карточка партнёра

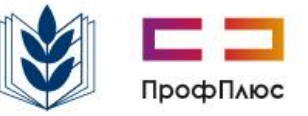

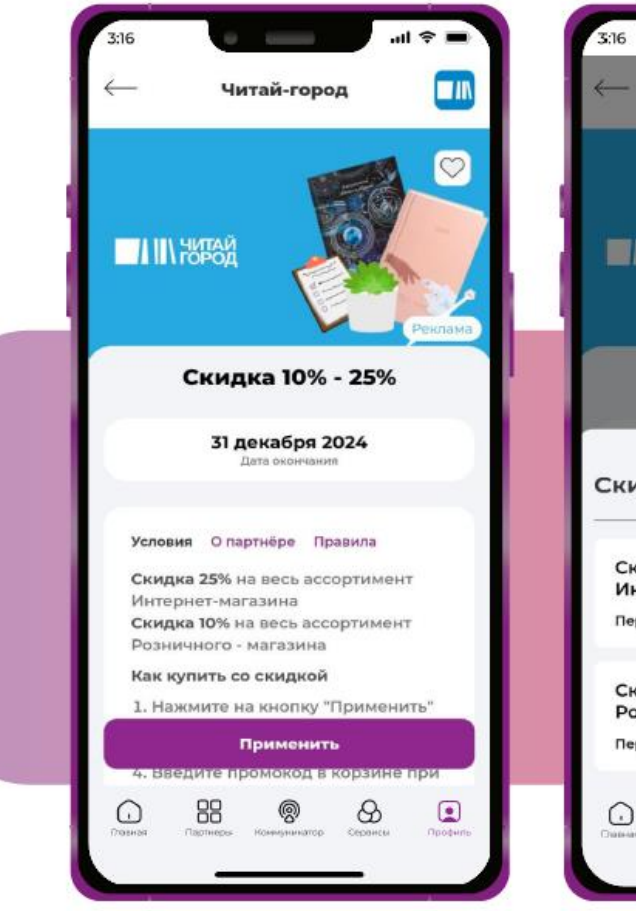

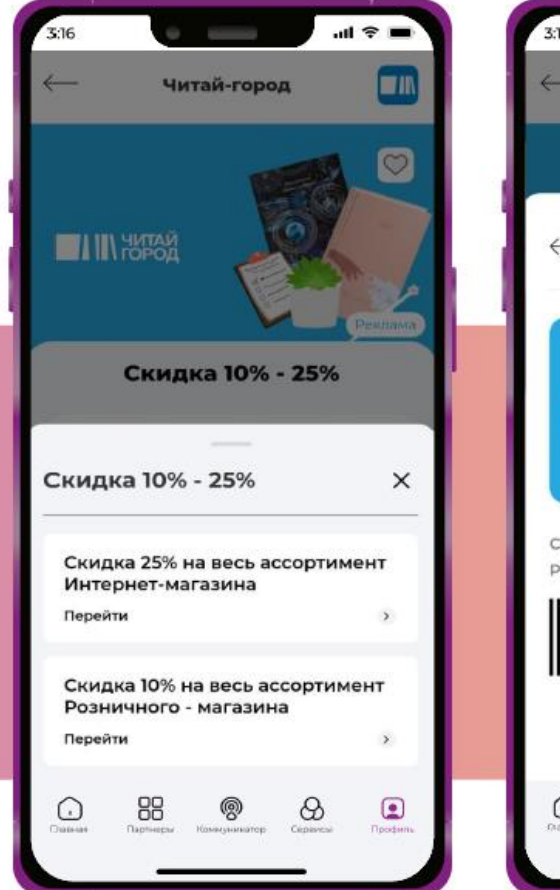

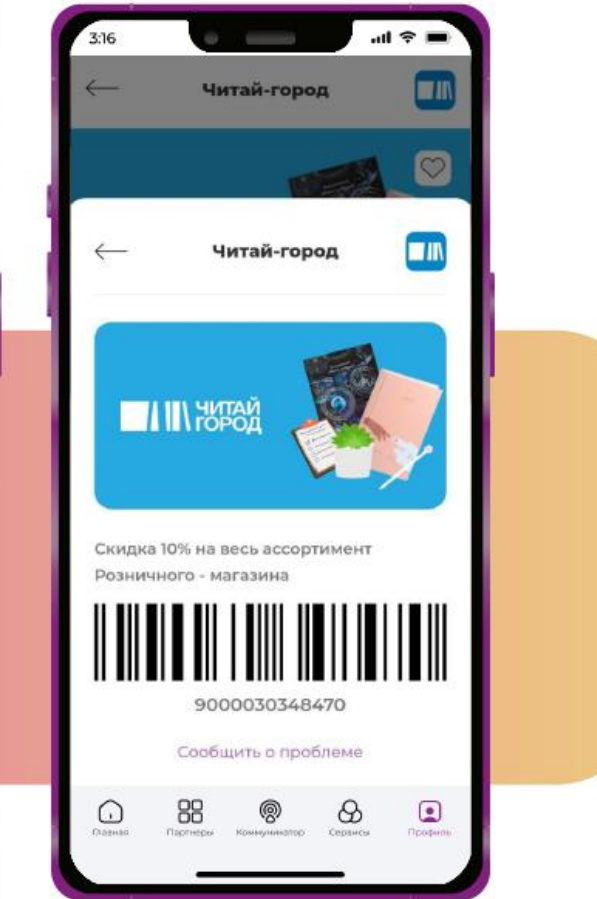

# Эксклюзивные промокоды для заказа онлайн

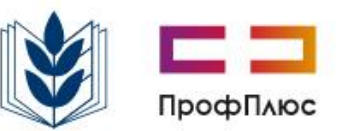

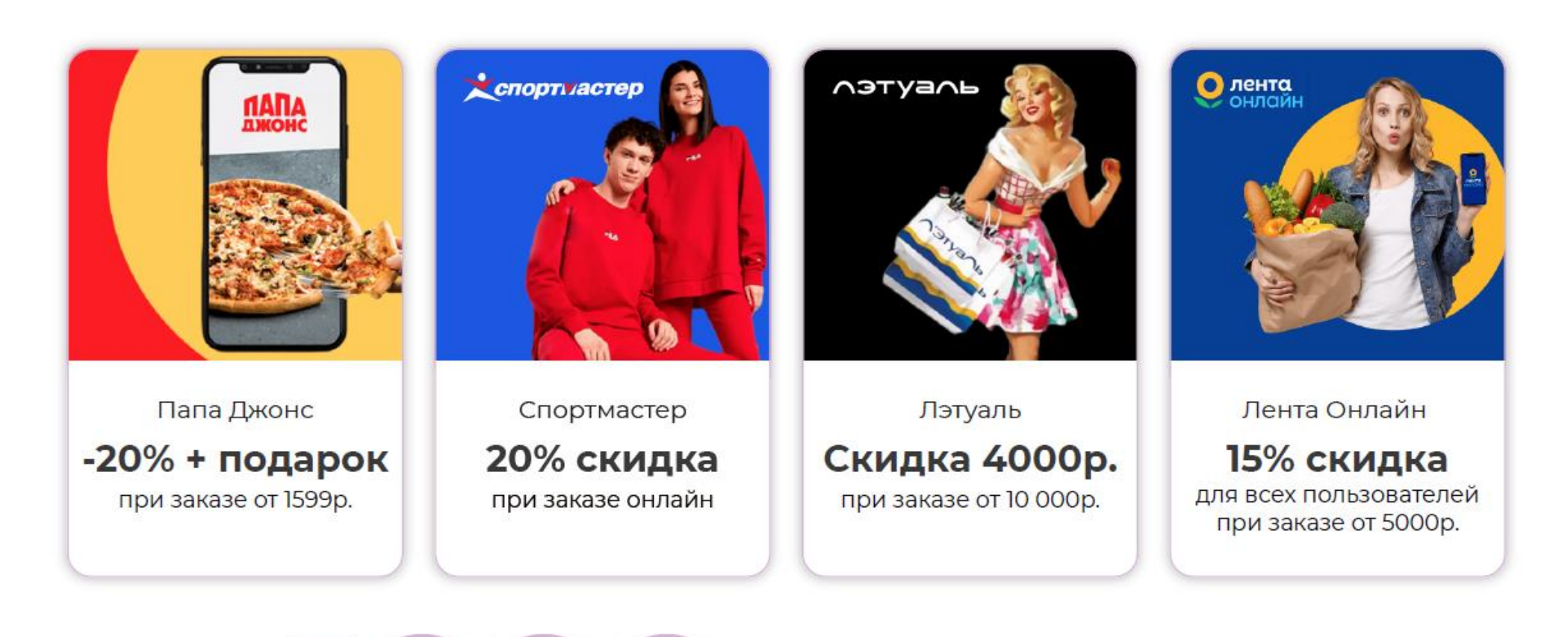

более

партнеров в интернет-магазинах

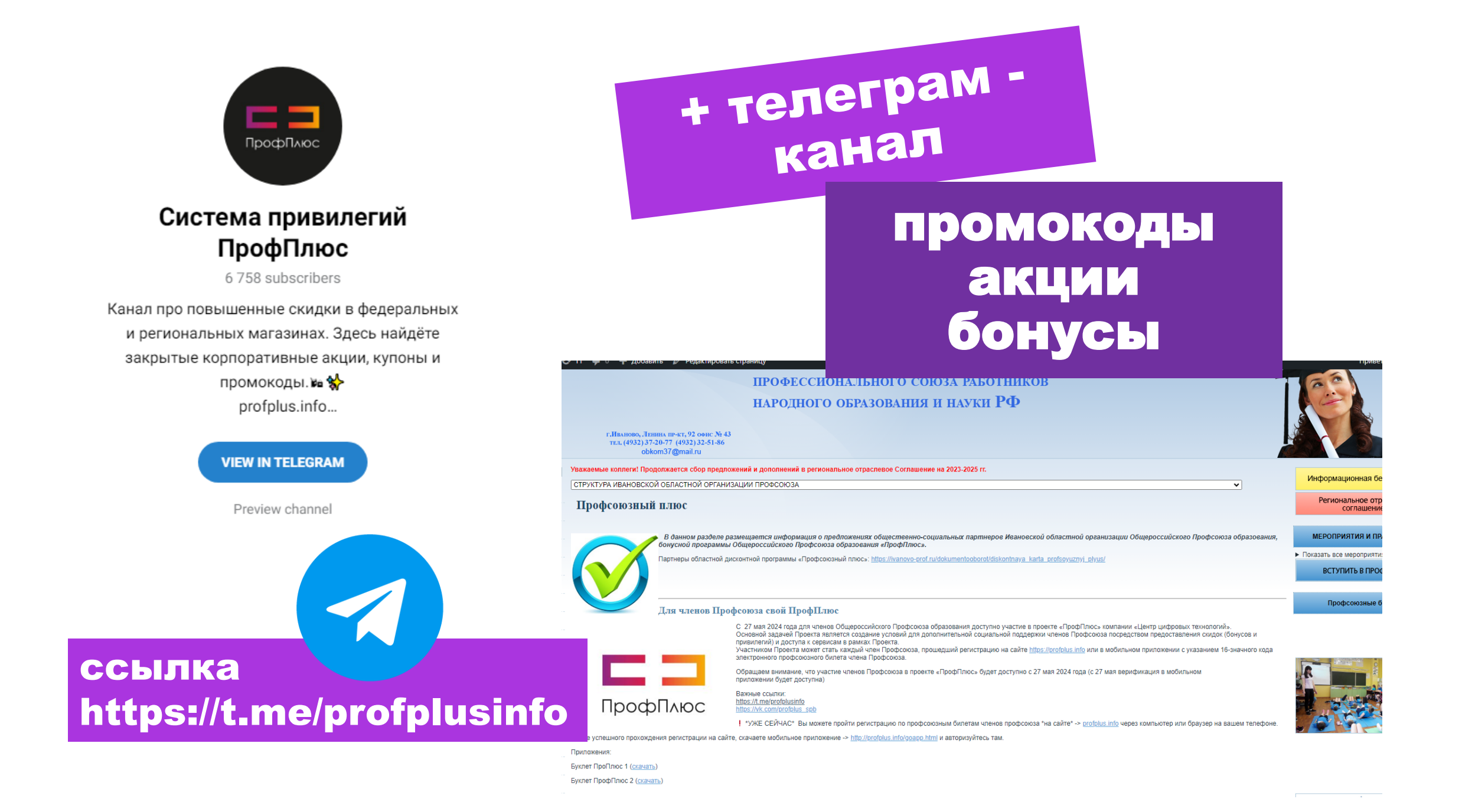

## какие мои действия?

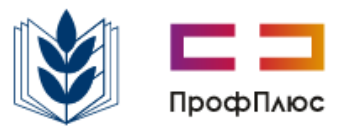

## Регистрация в системе привилегий "ПрофПлюс" доступна по номеру профсоюзного билета.

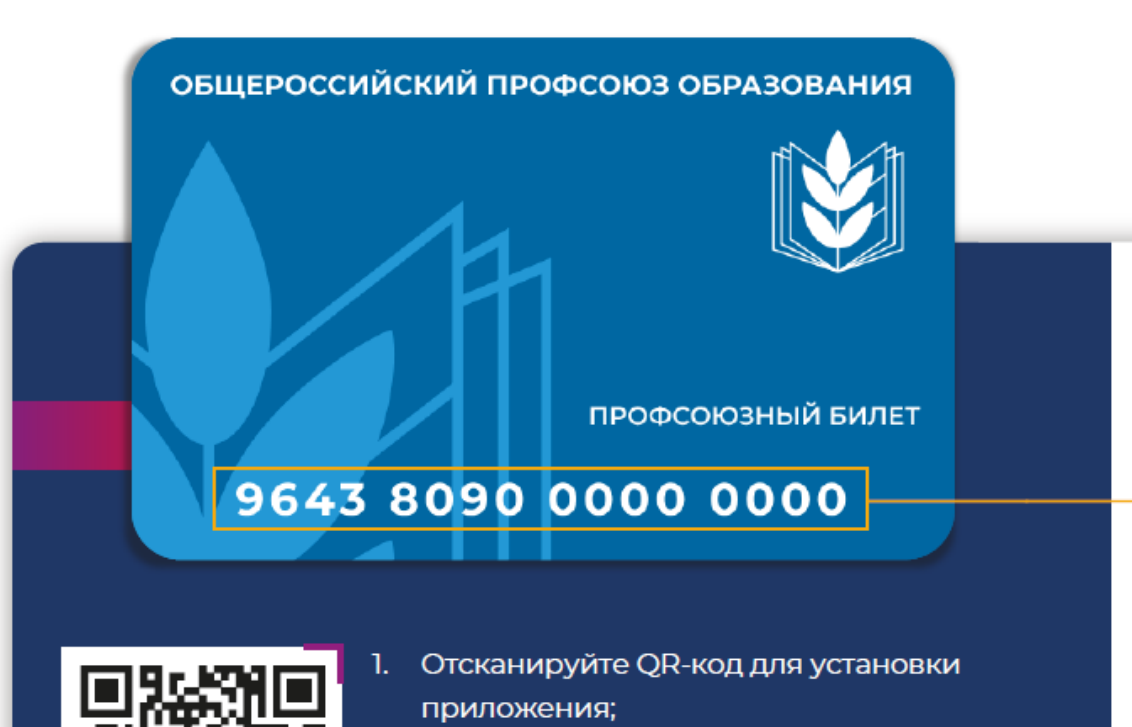

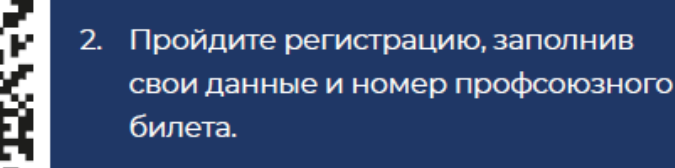

Верификация профиля Введите номер 9643 8090 XXXX XXXX 0 / меня нет карты/электронного ключа Завершить 0 8 В поле введите номер профсоюзного билета

# Электронный профсоюзный билет в мобильном приложении

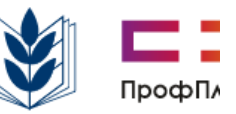

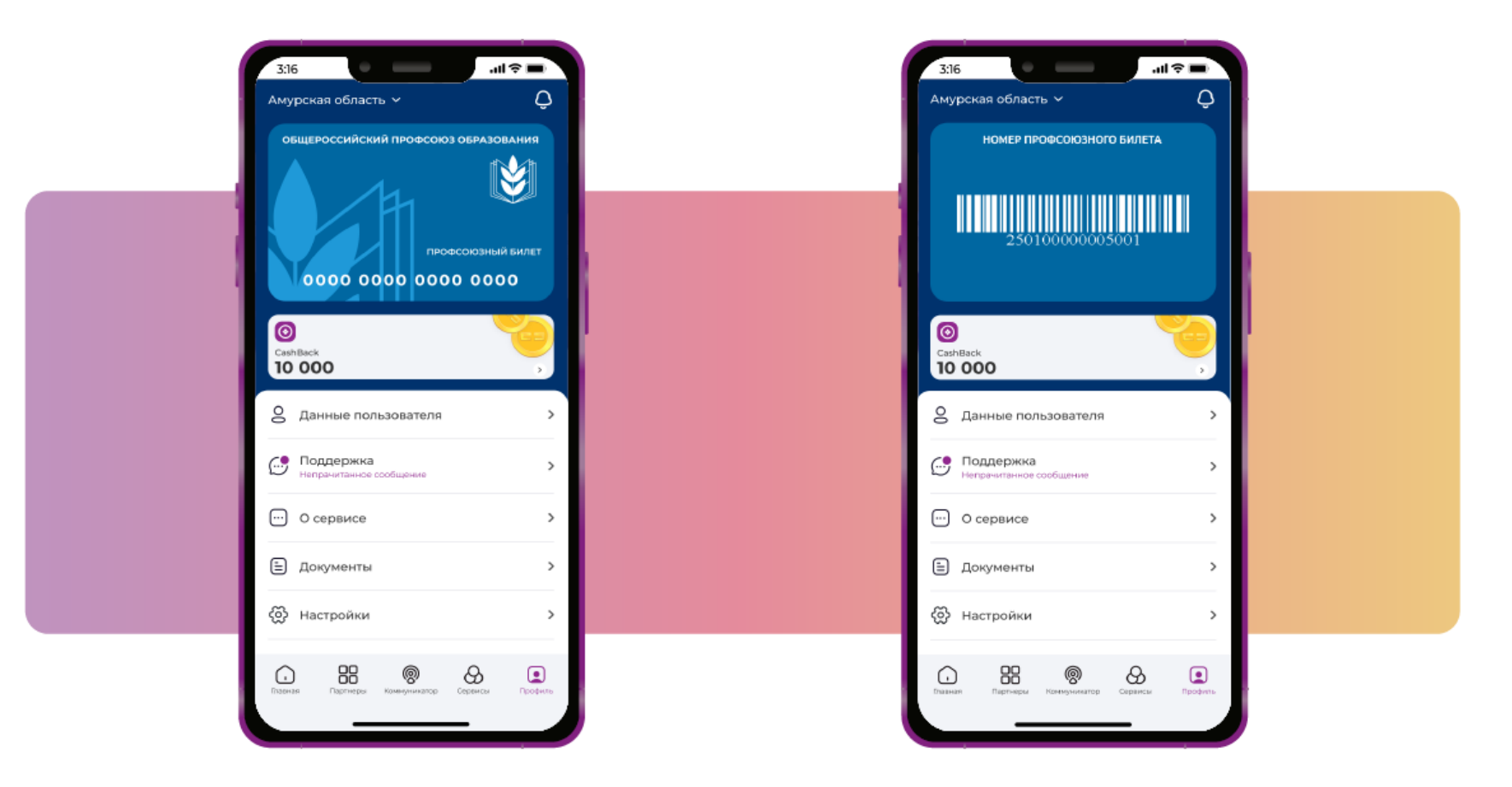

## Сервисы для пользователей

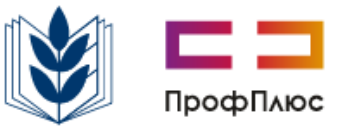

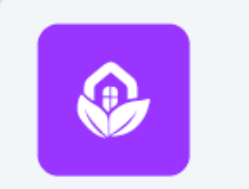

Санатории Специальные условия для посещения санаториев

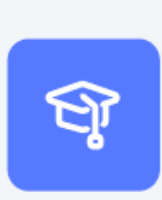

#### Образование

Онлайн-курсы от проверенных школ на одной платформе со скидкой до 100%

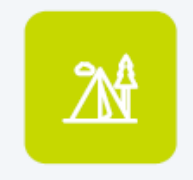

**Детские лагеря** Преимущества при организации отдыха детей в детских лагерях

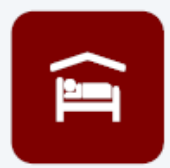

Проживание Бронирование номеров с выгодой

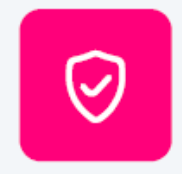

Страхование Подбор лучших предложений от проверенных страховых компаний

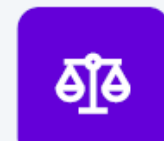

Юрист онлайн Дистанционная помощь по любым правовым вопросам

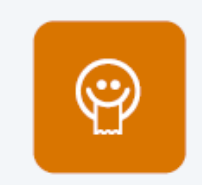

Кассир.ру Сервисный сбор со скидкой 50%

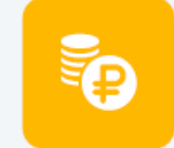

Фин. услуги Банковские карты, ипотеки, вклады и много другое

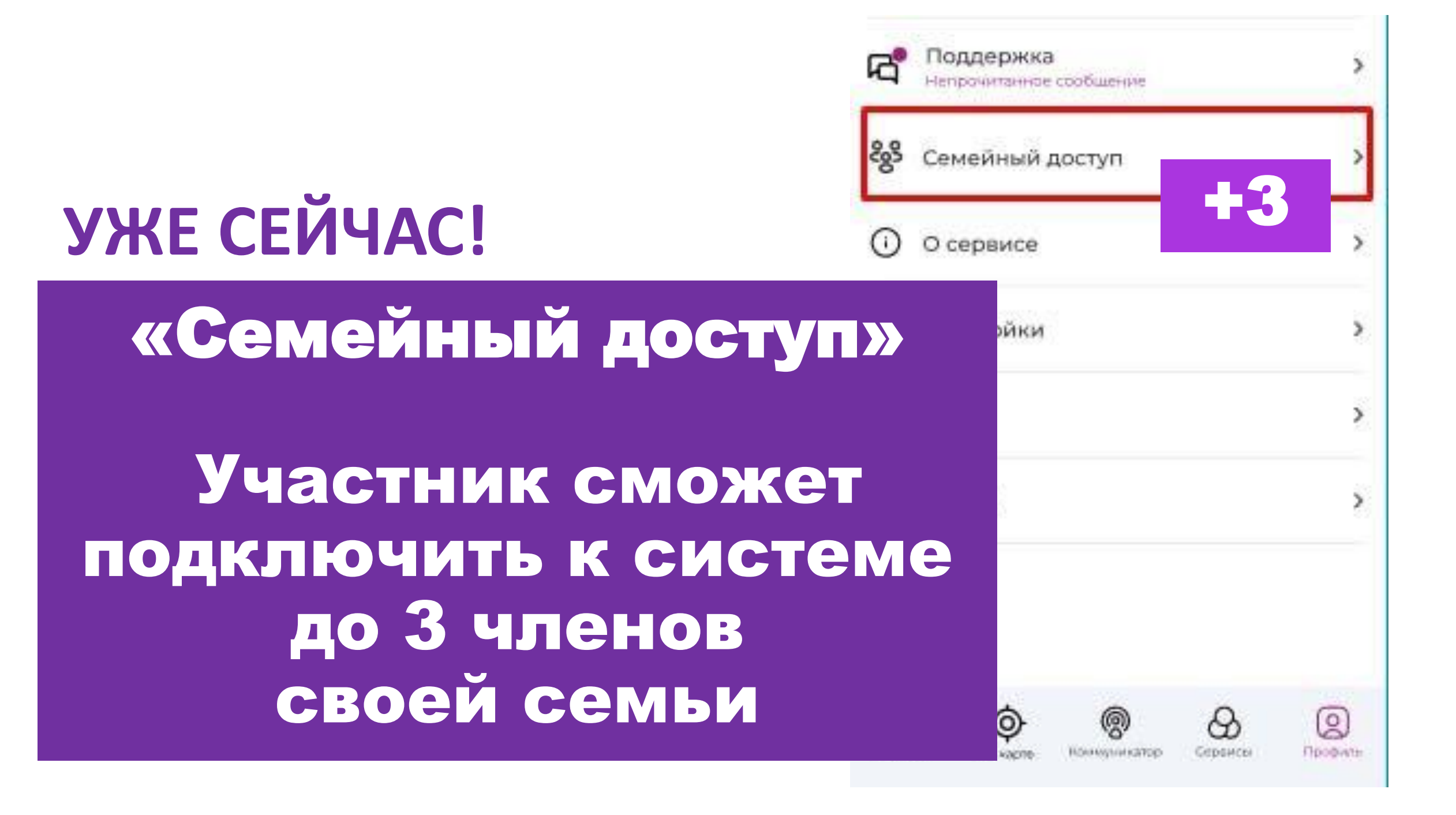

## Семейный доступ

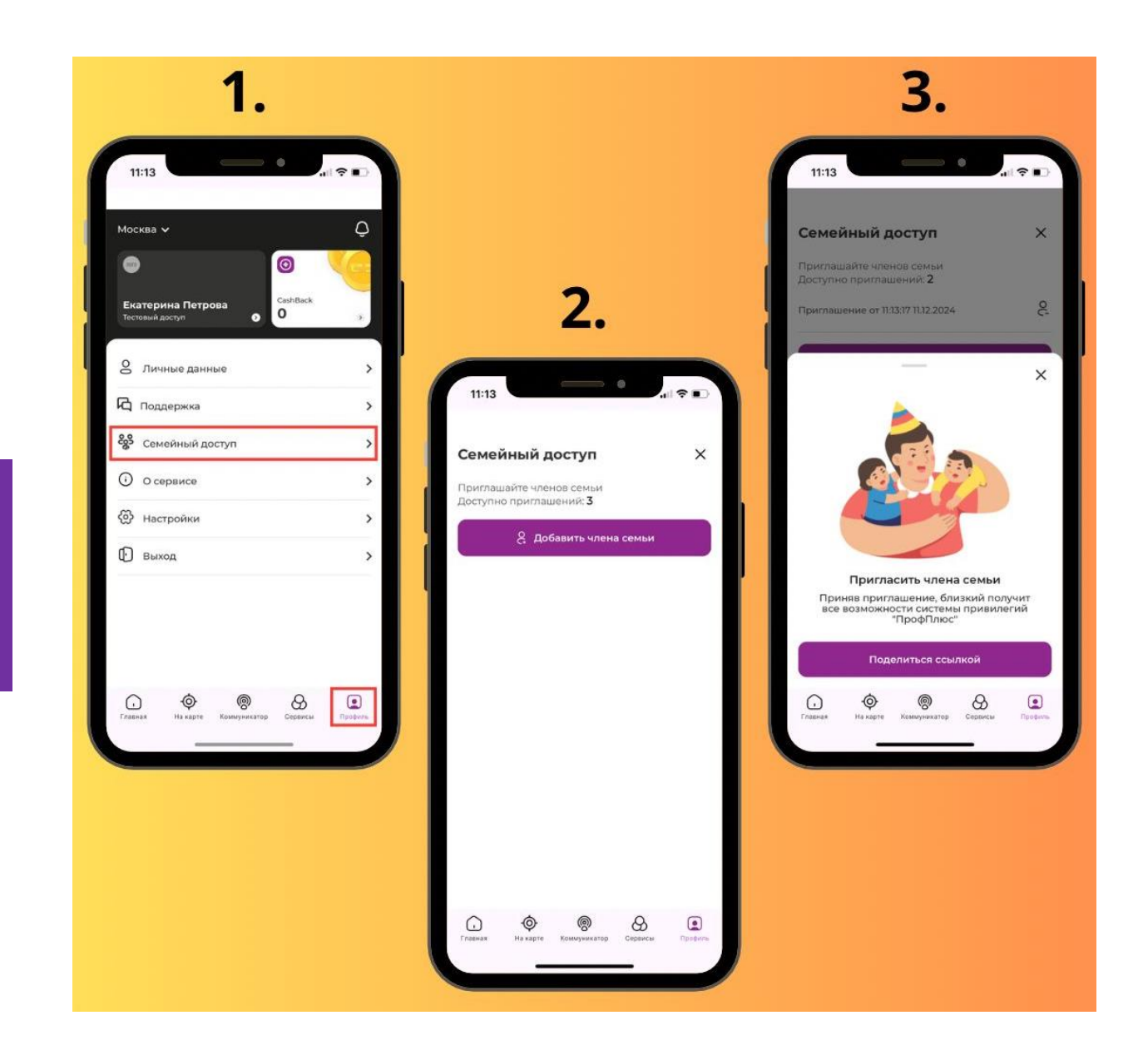

#### Как добавить члена семьи в систему

1. Зайдите в мобильное приложение «ПрофПлюс» в раздел ПРОФИЛЬ 👉 СЕМЕЙНЫЙ ДОСТУП

- 2. Нажмите на кнопку ДОБАВИТЬ ЧЛЕНА СЕМЬИ
- 3. Поделитесь доступом удобным для получателя способом

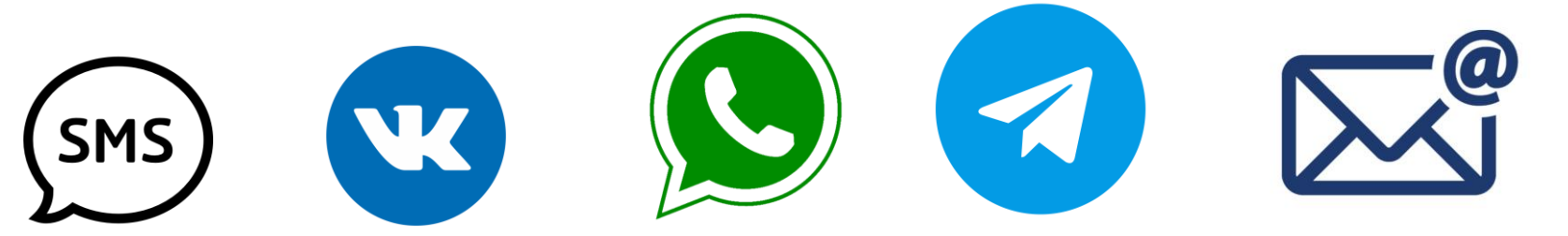

☆ Получателю придет специальная ссылка-приглашение для регистрации. При переходе по ссылке, члену семьи нужно заполнить все данные до конца и нажать на кнопку «Завершить»

## После прохождения регистрации

семейный доступ

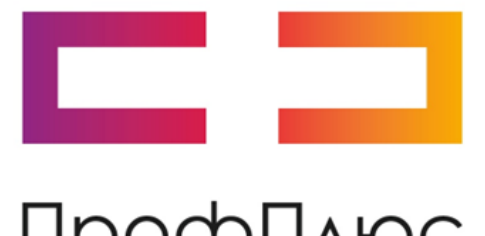

# скачать

ПрофПлюс

войти

мобильное приложение

## ВАЖНО ЗНАТЬ!

Ссылка для приглашения — уникальная - действует только для одной регистрации.

Чтобы добавить еще одного члена семьи, нужно повторить действия.

Участников после прохождения ими регистрации.

**И** Член профсоюза, при желании, может заблокировать доступ приглашенному участнику.

## Мобильное приложение

SAHROMA

Steps of perceptions

Bahrotte

доствена

Снидка

500 P

skus Bacacers

Партнеры

тониры Снидка

15%

ŵ

🛣 Категорны

6040 CITY IND-de-

500 P

10% - 15%

:: •

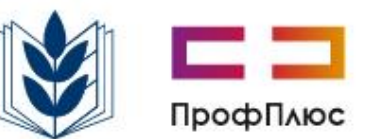

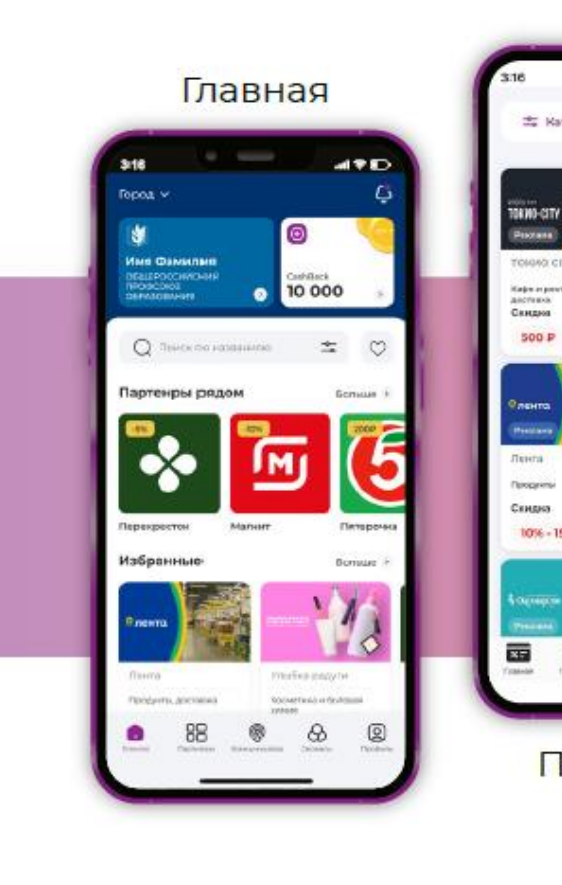

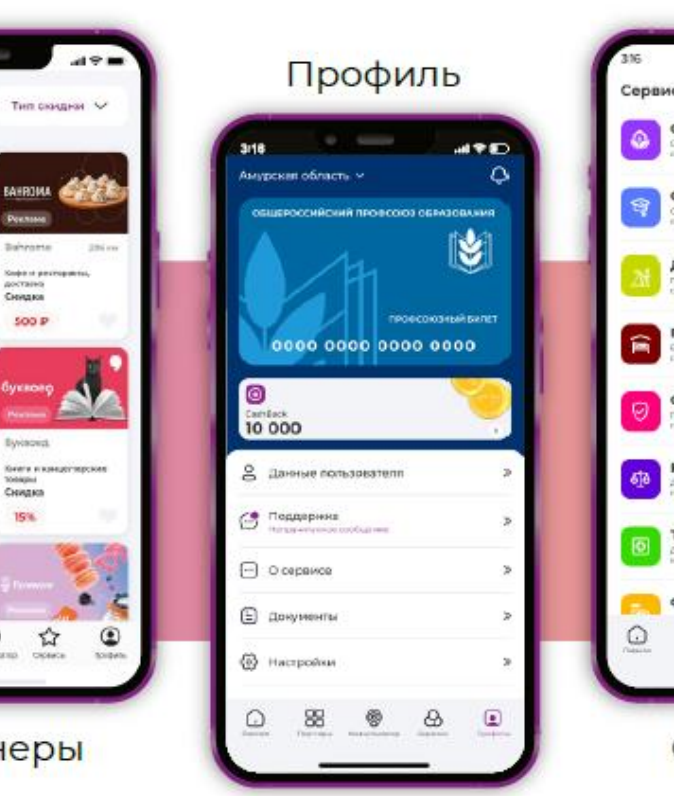

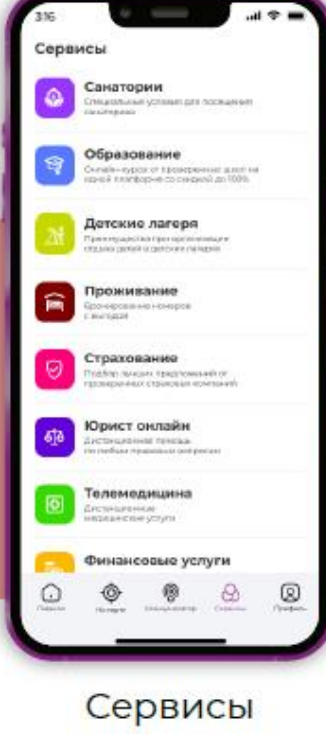

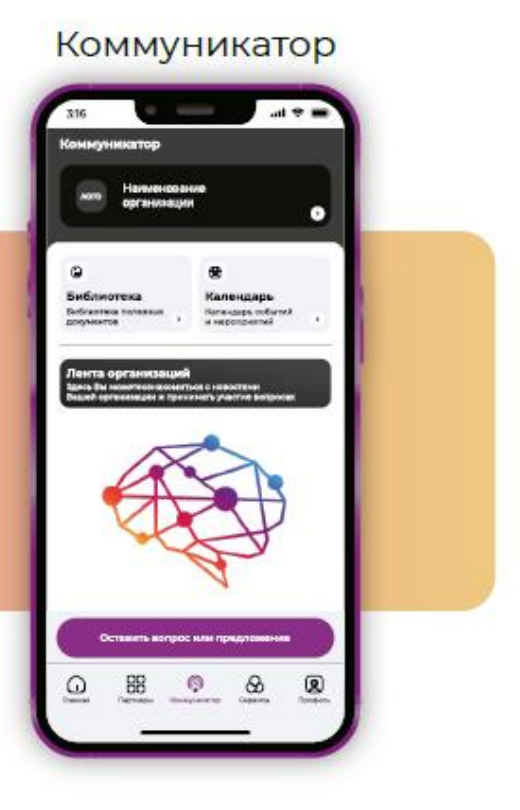